#### Pembuatan Program PLC dan Simulasi pada PLC Simulator

Jotje Rantung Jurusan Teknik Mesin, Fakultas Teknik Universitas Sam Ratulangi e-mail: jrantung@yahoo.com

#### Abstrak

Obyek yang ditinjau dalam penulisan ini adalah proses pengisian dan penutupan Aqua 600 ml. Tujuan adalah mendapatkan model perangkat lunak *PLC* untuk proses pengisian dan penutupan Aqua 600 ml. Sistem terdiri dari perangkat *Programmable Logic Controller (PLC)*. Pada pelaksanaan ini penulis menggunakan *software* buatan *OMRON* yaitu *Zen Support Software* v.3.0 yang memanfaatkan diagram *ladder* sebagai bahasa pemrograman, kemudian dirubah ke dalam kode *Mnemonic* agar dapat *disimulasikan* pada *software PLC simulator* v.1.0 yang umum dipakai. *Simulasi* yang dilakukan disesuaikan dengan kondisi proses, yaitu sebagai *input* ada 2 sensor (sensor infra merah dan sensor tekanan), dan yang sebagai *output (conveyor* 1, *conveyor* 2, mesin pengisian dan mesin penutupan). Setiap *input* menghasilkan *output* yang berupa menyala lampu *indikator* pada program *simulator* yang sedang *running*.

Kata Kunci: PLC, Diagram Ladder, PLC Simulator

#### 1. Pendahuluan

Teknik kontrol telah digunakan untuk waktu yang lama. Pada masa lampau tubuh manusia merupakan metode utama untuk mengontrol sistem. Dewasa ini tenaga listrik telah digunakan untuk kontrol dan saat ini kontrol elektrik digunakan untuk relay. Relay ini memungkinkan suatu power untuk dihidupkan (switch on) atau dimatikan (switch off) tanpa suatu switch mekanik. Hal-hal semacam ini secara umum menggunakan relay untuk memudahkan tujuan kontrol logika. Perkembangan komputer dengan biaya rendah telah membawa dampak pada revolusi paling berarti saat ini yaitu "Programable Logic Controller" (PLC). Kemajuan PLC dimulai pada tahun 1970-an dan telah menjadi pilihan paling utama untuk kontrol manufaktur.

PLC banyak digunakan pada aplikasi-aplikasi industri seperti proses pengepakan, penanganan bahan, perakitan otomatis, pengendalian temperatur pada proses pengolahan minyak, pengisian produk minuman pada botol, dan lain sebagainya.

Atas dasar kelebihan-kelebihan tersebut, maka penulis tertarik untuk menerapkan sistem pengisian produk minuman berbasis PLC Omron dan membuat model programnya serta mensimulasikan program dilakukan secara terintegrasi menggunakan program simulasi buatan Tang Tung Yan, yaitu PLC simulator v.1.0.

Untuk studi kasus proses pengisian aqua 600 ml menggunakan PLC dilakukan pada PT. Tirta Investama Manado.

#### 2. Struktur Dasar *PLC*

Secara garis besar struktur dasar *PLC* dapat dibagi menjadi empat kelompok komponen utama yang terdiri dari:

- 1. Antarmuka (interface) Input
- 2. Antarmuka (interface) Output
- 3. Unit Pemrosesan (CPU)
- 4. Unit Memori

Dalam CPU sebuah PLC dapat diibaratkan sebagai kumpulan ribuan relay walaupun kenyataannya bukan berarti terdapat ribuan relay berskala kecil, tetapi dalam PLC berisi rangkaian elektronika digital yang berfungsi sebagai contact Normally Open (NO) dan contact Normally Close (NC) relay.

### 2.1 Dasar Pemrograman PLC

Secara teknis program pada memori PLC yang digunakan untuk mengendalikan peralatan ini dibuat dan dimasukkan dengan menggunakan perangkat pemrograman, yaitu miniprogramer atau consol, bahkan juga pemanfaatan komputer dengan perangkat lunak yang menyertainya.

Untuk mengoperasikan PLC, terlebih dahulu harus mendefinisikan program yang ditulis dalam bahasa yang sesuai dengan spesifikasi yang digunakan. Pembuatan program PLC dapat digunakan dengan tiga cara, yaitu:

- 1. Diagram *ladder*
- 2. *Listing program (Mnemonic)*
- 3. Diagram blok

Diagram *ladder* adalah sebuah diagram yang berbentuk jaringan saklar-saklar yang dihubungkan secara seri atau paralel dan hasilnya disimpan di dalam sebuah alat penyimpan dengan simbol tertentu. Terdapat beberapa simbol dasar diagram *ladder* yang digunakan untuk mengekspresikan tujuan dan arti dari sebuah *sirkuit* pengendali.

Seluruh *input* dan *output* diidentifikasikan melalui alamat-alamatnya, dimana notasi yang dipergunakan bergantung pada pabrikan *PLC* yang bersangkutan. Dalam penulisan skripsi ini karena yang dipakai sebagi *software editor* adalah *Zen Support Software v.3.0* dan program *simulator*-nya adalah *PLC Simulator* yang mendukung perangkat *PLC* buatan *OMRON*, maka notasi pengalamatan dan kode instruksinya menggunakan standar yang dikeluarkan oleh *OMRON* sebagai pabrikan pembuat perangkat *PLC* tersebut, meskipun sebuah standar *IEC* 1131-3 telah diajukan. Alamat-alamat ini mengidentifikasikan lokasi *input* atau *output* di dalam memori *PLC*.

Kode Mnemonic yang berupa listing program merupakan kode pemrograman lainnya yang merupakan instruksi masukan dan keluaran yang dirangkai oleh sejumlah kondisi input-output. Diagram tangga atau ladder tidak dapat langsung dikirimkan ke PLC menggunakan consol pemrograman (*programming consol*). Untuk mengirimkan diagram tangga menggunakan *consol* pemrograman maka harus dilakukan *konversi* diagram tangga ke kode-kode *Mnemonic*. *Software* bawaan seperti *Syswin v.3.4* yang dipakai pada perangkat *OMRON PLC Sysmac* dapat melakukan hal ini dengan *otomatis*. Kode *Mnemonic* menyediakan informasi yang sama persis dengan diagram tangga, hanya saja dalam bentuk yang langsung bisa diketikkan ke *PLC* yang bersangkutan melalui *consol* pemrograman.

Instruksi masukan dan keluaran yang dirangkai oleh sejumlah kondisi *input-output* adalah rangkaian fungsi logika seperti AND, OR, NOT dan kombinasinya. Pada pemrograman, penggunaan kode *Mnemonic* sebagai *input* awal dikodekan sebagai 'LD', selanjutnya kode instruksi untuk *Mnemonic* dan pengalamtan *input-output* dapat dilihat pada tabel-tabel di bawah ini.

Seluruh *input* dan *output* diidentifikasikan melalui alamat-alamatnya, dimana notasi yang dipergunakan bergantung pada pabrikan *PLC* yang bersangkutan. Dalam penulisan skripsi ini karena yang dipakai sebagi *software editor* adalah *Zen Support Software v.3.0* dan program *simulator*-nya adalah *PLC Simulator* yang mendukung perangkat *PLC* buatan *OMRON*, maka notasi pengalamatan dan kode instruksinya menggunakan standar yang dikeluarkan oleh *OMRON* sebagai pabrikan pembuat perangkat *PLC* tersebut, meskipun sebuah standar *IEC* 1131-3 telah diajukan. Alamat-alamat ini mengidentifikasikan lokasi *input* atau *output* di dalam memori *PLC*.

Kode *Mnemonic* yang berupa *listing program* merupakan kode pemrograman lainnya yang merupakan instruksi masukan dan keluaran yang dirangkai oleh sejumlah kondisi *input-output*. Diagram tangga atau *ladder* tidak dapat langsung dikirimkan ke *PLC* menggunakan *consol* pemrograman (*programming consol*). Untuk mengirimkan diagram tangga menggunakan *consol* pemrograman maka harus dilakukan *konversi* diagram tangga ke kode-kode *Mnemonic*. *Software* bawaan seperti *Syswin v.3.4* yang dipakai pada perangkat *OMRON PLC Sysmac* dapat melakukan hal ini dengan *otomatis*. Kode *Mnemonic* menyediakan informasi yang sama persis dengan diagram tangga, hanya saja dalam bentuk yang langsung bisa diketikkan ke *PLC* yang bersangkutan melalui *consol* pemrograman.

Instruksi masukan dan keluaran yang dirangkai oleh sejumlah kondisi *input-output* adalah rangkaian fungsi logika seperti AND, OR, NOT dan kombinasinya. Pada pemrograman, penggunaan kode *Mnemonic* sebagai *input* awal dikodekan sebagai 'LD', selanjutnya kode instruksi untuk *Mnemonic* dan pengalamtan *input-output* dapat dilihat pada tabel di bawah ini.

| OMRON  | KETERANGAN                          |
|--------|-------------------------------------|
| - ZEN  |                                     |
| LD     | Mulai sebuah anak tangga dengan     |
|        | sebuah anak kontak terbuka          |
| LD NOT | Mulai sebuah anak tangga dengan     |
|        | sebuah anak kontak tertutup         |
| AND    | Sebuah elemen seri dengan sebuah    |
|        | kontak terbuka                      |
| AND    | Sebuah elemen seri dengan sebuah    |
| NOT    | kontak tertutup                     |
| OR     | Sebuah elemen paralel dengan sebuah |
|        | kontak terbuka                      |
| OR NOT | Sebuah elemen paralel dengan sebuah |
|        | kontak tertutup                     |
| OUT    | Sebuah output                       |

Tabel 1. Kode *Mnemonic* pada *OMRON-ZEN* 

## 2.2 Komputer sebagai Programming Consol

Dibandingkan dengan *miniprogrammer* atau *consol*, dewasa ini komputer lebih banyak digunakan karena pemanfaatan *consol* biasanya terbatas hanya untuk *editing* program *PLC* saja. Berkaitan dengan arsitekturnya yang bersifat *general purpose* dan sistem operasinya yang standar, umumnya *vendor-vendor PLC* menyertakan perangkat lunak komputer untuk mengimplementasikan pemasukan program *ladder*, pengeditan, dokumentasi dan program *monitoring rele time PLC*.

Jika pemrograman PLC dengan menggunakan consol biasanya dengan mengetikkan baris-baris simbol program pada level rendah dengan meggunakan instruksi-instruksi Mnemonic seperti LD, NOT, AND dan lain sebagainya, maka pada komputer program PLC dapat dibuat langsung dengan menggunakan teknik standar pemrograman sekuensial, yaitu menggunakan diagram ladder. Diagram ladder ini langsung digambar dengan fasilitas GUI (Graphical User Interface) pada perangkat lunak yang ada.

Program yang telah dibuat selanjutnya ditransfer ke PLC melalui modul komunikasi yang tersedia (umumnya port serial: COM). Perangkat lunak komputer untuk pemrograman PLC ini biasanya juga dilengkapi dengan fasilitas monitoring dan komunikasi. Gambar memperlihatkan contoh tampilan GUI dari perangkat lunak Zen Support Software v.3.0.

### 2.3 Programming Console PLC

Penggunaan komputer sebagai *programming consol* lebih mudah dan praktis untuk menyusun dan mengisi program *PLC*. Fungsi komputer atau *PC* (*Personal Computer*) secara umum sebagai salah satu perangkat kerja adalah untuk melakukan *download* program *ladder* serta untuk memonitor operasi kerja *PLC*. Atau dengan kata lain *CPU* pada komputer mengatur semua proses yang terjadi di *PLC*, dimana tiga komponen utama penyusun *CPU* yaitu:

- 1. Prosesor
- 2. Memori
- 3. Power Supply

Adapun tugas-tugas utama yang dapat dilakukan dengan memanfaatkan komputer antara lain:

- 1. Membuat program baru
- 2. Menyimpan program dan editing
- 3. Upload dan download program antara PLC dan komputer
- 4. Menulis komentar pada program untuk memudahkan pembacaan program
- 5. Fasilitas library file untuk pengembangan
- 6. Print out program dikertas untuk dokumentasi

## 3. Siklus Pengisian

Tahapan pengisian botol dibagi menjadi lima bagian yaitu:

- 1. Botol kosong masuk
- 2. Pencucian
- 3. Pengisian
- 4. Penutupan
- 5. Botol penuh keluar

# 4. PLC Sebagai Pengendali Proses Pengisian dan Penutupan Botol

Untuk memudahkan dalam proses pengisian dan penutupan maka perlu adanya suatu sistem pengendalian yang dalam hal ini digunakan perangkat *PLC*. Adapun perangkat yang terpasang di *unit Filler* PT. Tirta Investama Manado adalah *PLC SIEMENS*. Karna keterbatasan akses terhadap *software* yang digunakan pada perangkat *PLC* yang terpasang maka dalam penulisan skripsi ini proses pengisian dan penutupan botol hanya disimulasikan dengan menggunakan *PLC Simulator v.1.0* karya *Tang Tung Yan*, dan pembuatan *Listing Program* berupa *Ladder Diagram* yang memanfaatkan *Zen Support Software v.3.0* sebagai program *editornya*.

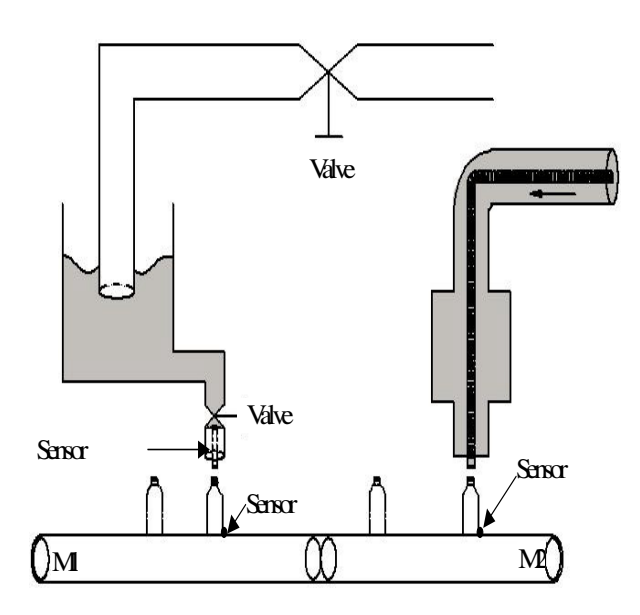

Gambar 1. Proses Pengisian dan Penutupan Botol

# 4.1 Diagram Ladder Proses Pengisian Dan Penutupan Botol

Dari uraian *flowchart* proses pengisian dan penutupan maka dibuat diagram *ladder*-nya dengan menggunakan program *Zen Support Software v*.3.0 yaitu:

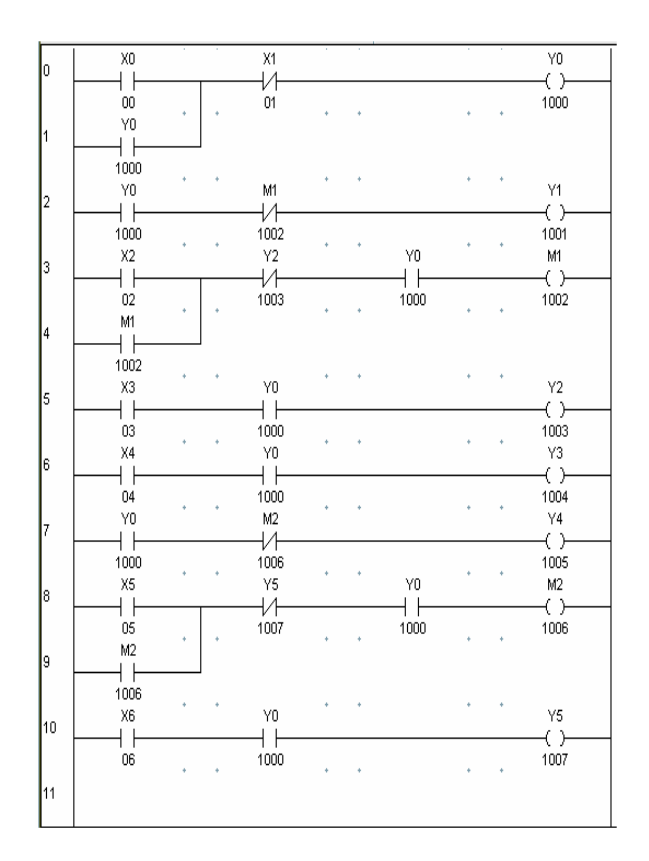

Gambar 2. Diagram Ladder Proses Pengisian dan Penutupan Botol

# 4.2 Penjelasan Diagram Ladder

### WORK 1

Saat *push button* di tekan (ON), maka sistem akan bekerja secara otomatis. *Conveyor* akan bekerja untuk membawa botol yang berada diatas *conveyor*.

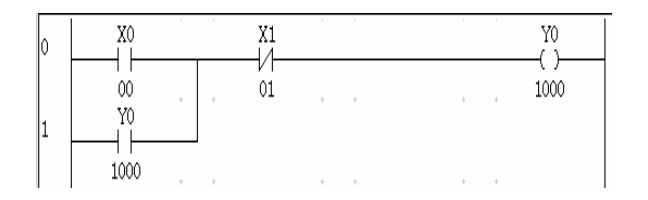

Gambar 3. Sistem Dalam Keadaan ON dan Konveyor Bekerja

# WORK 2

Botol yang berada diatas conveyor yang sedang berjalan akan terdeteksi oleh sensor infra merah, hal ini menyebabkan conveyor berhenti bekerja.

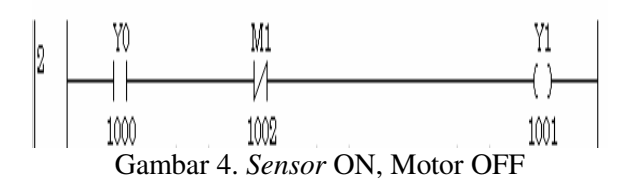

### WORK 3

Pada saat *sensor* infra merah mendeteksi botol kosong, maka motor bekerja (M1) dan terjadi proses pengisian air kedalam botol.

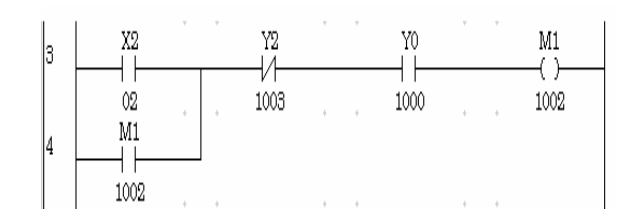

Gambar 5. Sensor ON, Motor ON

### WORK 4

Selama proses pengisian sensor tekanan akan mendeteksi botol yang telah terisi penuh

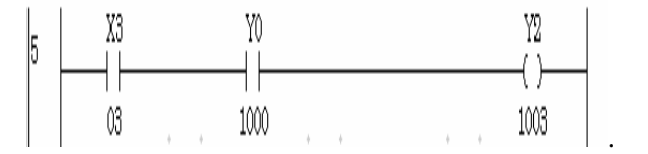

Gambar 6. Sensor Mendeteksi Botol Penuh

### WORK 5

Jika sensor infra merah mendeteksi adanya botol yang tidak penuh maka alarm berbunyi (ON).

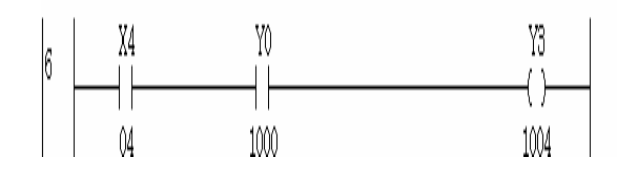

Gambar 7. Bila Ada Botol yang Tidak Teisi Penuh, Alarm ON

### WORK 6

Pada saat *relay* Y0 (ON), maka *conveyor* akan bekerja dan membawa botol yang telah terisi penuh.

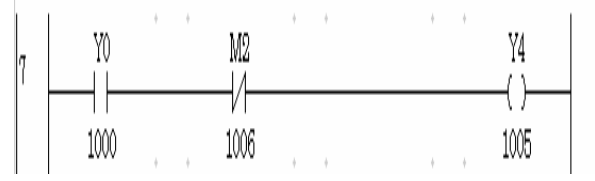

Gambar 8. Relay Y0 ON, conveyor ON

### WORK 7

Saat sensor infra merah mendeteksi botol yang telah terisi penuh maka conveyor akan berhenti, M2 (ON) dan melakukan proses penutupan.

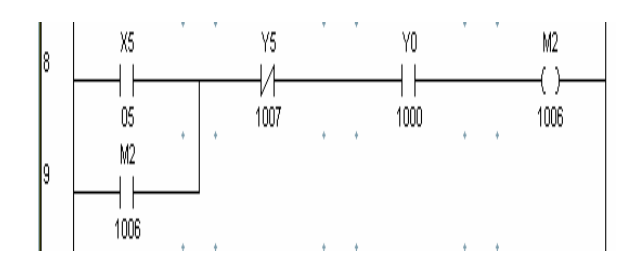

Gambar 9. Sensor ON, Conveyor Off, M2 ON

## WORK 8

Saat sensor infra merah mendeteksi botol yang telah tertutup maka output Y5 akan kembali bekerja untuk menjalankan conveyor 2.

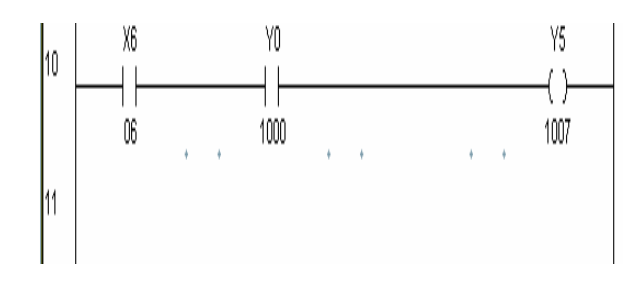

Gambar 10. Sensor ON, output ON

# 4.3 Simulasi Program dan Pemeriksaan Software

Untuk mendapatkan hasil yang diharapkan maka semua kondisi input-output harus diuji apakah berjalan sesuai yang diharapkan, bila tidak maka diadakan koreksi program kembali, selanjutnya semua hasil proses pemrograman dapat didokumentasikan secara sistematik untuk keperluan berikutnya.

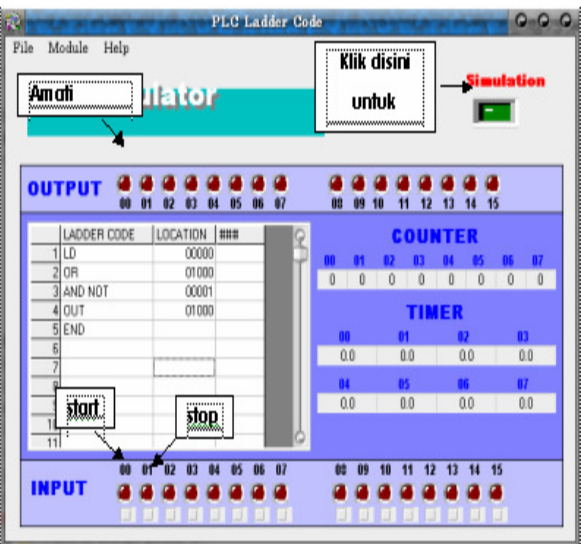

Gambar 11. Simulasi Berdasarkan PLC Simulator

Untuk simulasi memanfaatkan Zen Support Software v.3.0 sebagai program editornya dan PLC Simulator v.1.0 sebagai simulatornya.

### 4.4 Kode Mnemonic

| Alamat | Instruksi | Operand | Fungsi     |
|--------|-----------|---------|------------|
| 0001   | LD        | 00      | STAR       |
| 0002   | OR        | 1000    | INTERLOCK  |
| 0003   | AND       | 01      | STOP       |
|        | NOT       |         |            |
| 0004   | OUT       | 1000    | OUTPUT     |
| 0005   | LD        | 1000    | SWITCH ON  |
| 0006   | AND       | 1002    | SWITCH OFF |
|        | NOT       |         | -          |
| 0007   | OUT       | 1001    | OUTPUT     |
| 0008   | LD        | 02      | SWITCH ON  |
| 0009   | OR        | 1002    | INTERLOCK  |
| 0010   | AND       | 1003    | SWITCH OFF |
|        | NOT       |         |            |
| 0011   | AND       | 1000    | SWITCH ON  |
| 0012   | OUT       | 1002    | OUTPUT     |
| 0013   | LD        | 03      | SWITCH ON  |
| 0014   | AND       | 1000    | SWITCH ON  |
| 0015   | OUT       | 1003    | OUTPUT     |
| 0016   | LD        | 04      | SWITCH ON  |
| 0017   | AND       | 1000    | SWITCH ON  |
| 0018   | OUT       | 1004    | OUTPUT     |
| 0019   | LD        | 1000    | SWITCH ON  |
| 0020   | AND       | 1006    | SWITCH OFF |
|        | NOT       |         |            |
| 0021   | OUT       | 1005    | OUTPUT     |
| 0022   | LD        | 05      | SWITCH ON  |
| 0023   | OR        | 1006    | INTERLOCK  |
| 0024   | AND       | 1007    | SWITCH OFF |
|        | NOT       |         |            |
| 0025   | AND       | 1000    | SWITCH ON  |
| 0026   | OUT       | 1006    | OUTPUT     |
| 0027   | LD        | 06      | SWITCH ON  |
| 0028   | AND       | 1000    | SWITCH ON  |
| 0029   | OUT       | 1007    | OUTPUT     |
| 0030   | END       |         | AKHIR      |
|        |           |         | PROGRAM    |

Tabel 2. Kode Mnemonic Untuk Simulasi Proses Pengisian dan Penutupan Botol

### 5 Kesimpulan

Model perangkat lunak *PLC* talah diperoleh berdasarkan simulasi program yang berhasil dijalankan dengan menggunakan *software* buatan *OMRON* yaitu *Zen Support Software v.3.0* yang memanfaatkan diagram *ladder* sebagai bahasa pemrograman, kemudian dirubah ke dalam kode *Mnemonic* agar dapat *disimulasikan* pada *software PLC simulator v.1.0* yang umum dipakai.

### 6. Daftar Pustaka

- Ackermann, R. 1994. *Programmable Logic Controller* (Buku Test Tingkat Dasar TP 3001-FESTO DIDACTIC). Esslingen.
- Anonimous, 1997. Omron Asia Pacific PTE.LTD.
- Anonimous, 2001. Sarcmi Stilljet Use And Maintenance Filling and Closing Monobloc For Plastic Bottles (No Mesin KAO610) Sasib S.P.A, Beverage Hs Division.
- Balza, A. 2007. Pemrograman PLC Menggunakan Simulator. Andi, Yogyakarta.
- Bolton, W. 2004. Programmable Logic Controller (PLC). Erlangga.
- Bolton, W. 2006 Mechatronics, Electronic Control Sistem In Mechanichal Engineering.
- Mawei, M. 2006. Studi Aplikasi *Programmable Logic Controller* (PLC) Sebagai Alat Pengendali Temperatur Pada Unit HE722 Di Proses Refinery PT. Bimoli Bitung. Skripsi Program S1 Teknik Mesin Unsrat, Manado.
- Putra, E. 2004. PLC, Konsep Pemrograman dan Aplikasi. Gava Media, Yogyakarta.
- Setiawan, I. 2006. *Programmable Logic Controller* dan Teknik Perancangan Sistem Kontrol. Andi, Yogyakarta.

Suhendar, 2005. Programmable Logic Controller (PLC). Graha Ilmu, Yogyakarta.

Wijaya, M. 2003. Pengenalan Dasar-Dasar PLC Disertai contoh aplikasinya. Gava Media, Yogyakarta.

## Lampiran Hasil Simulasi

| le Module | Help    |            |         |      |         |          | Sim     | ulation |
|-----------|---------|------------|---------|------|---------|----------|---------|---------|
| 972       | Simu    | llator     | r.      |      |         |          |         |         |
|           |         |            |         |      |         |          |         |         |
| OUTPL     | т 🖲 🤋   |            |         |      |         |          |         | )       |
|           | 00 0    | 1 02 03 04 | 4 05 06 | 07   | 08 09 4 | 10 11 12 | 13 14 1 | 5       |
| LAD       | ER CODE | LOCATION   | ###     | 9    |         | COUN     | ITER    |         |
| 20 AND    | NOT     | 1006       |         |      | 00 01   | 02 03    | 04 05   | 06 07   |
| 0UT       |         | 1005       |         |      | 0 0     | 0 0      | 0 0     | 0 0     |
| 22 LD     |         | 05         |         |      |         |          |         |         |
| 23 UR     |         | 1006       |         |      |         |          | ER      |         |
| 24 AND    | NUT     | 1007       |         |      | 00      | 01       | 02      | 03      |
| 25 AND    |         | 1000       |         |      | 0.0     | 0.0      | 0.0     | 0.0     |
| 26 001    |         | 1006       |         |      | 0.4     | 05       | 86      | 07      |
| 27 LU     |         | 1000       |         |      | 0.0     | 0.0      | 0.0     | 0.0     |
| 28 AND    |         | 1000       |         |      | 0.0     | 0.0      | 0.0     | 0.0     |
| 23 001    |         | 1007       |         | 6    |         |          |         |         |
| .adresto  |         |            |         |      |         |          |         |         |
|           | 00 (    | )1 02 03 0 | 4 05 06 | i 07 | 08 09   | 10 11 12 | 13 14   | 15      |
| INPUI     |         |            |         | 1 🚛  |         |          |         |         |
|           |         |            |         |      |         |          |         |         |

Gambar L1. Tampilan PLC Simulator sebelum DieksekusiIndikator Simulasi

# <u>Catatan:</u>

Warna hijau pada simulator menunjukkan program dalam keadaan belum dieksekusi.

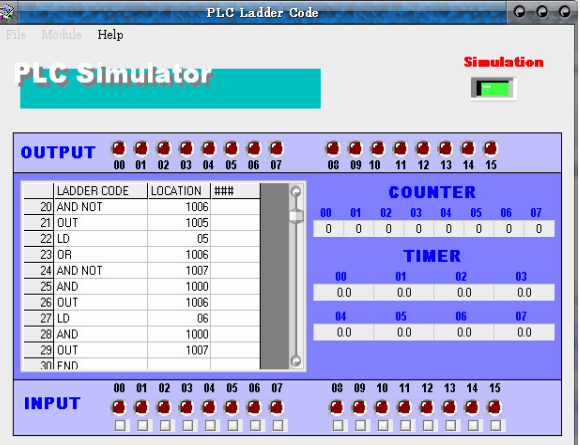

Gambar L2. Tampilan PLC Simulator setelah Dieksekusi Indikator Simulasi On

# Catatan:

Warna kuning pada *simulator* menunjukkan program dalam keadaan *running* dan tidak ada kesalahan pada program.

| 45  | 5 51     | m     | 1121 | to             | r      |    |            |          |          |           |       |            | Si         | ulation        |
|-----|----------|-------|------|----------------|--------|----|------------|----------|----------|-----------|-------|------------|------------|----------------|
| רטי | рит      | M (0) | 1 02 | <b>a</b><br>03 | a a    | 06 | <b>9</b> 7 | <b>e</b> | <b>9</b> | 🥌  <br>10 | 11 12 | <b>1</b> 3 | <b>1</b> 4 | <b>a</b><br>15 |
|     | LADDER 0 | ODE   | LOC4 | TION           | ###    |    | Q          |          |          |           | :oui  | NTE        | ER         |                |
| 20  | AND NOT  |       |      | 100            | 6      |    | - H.       | 00       | 01       | 02        | 03    | 84         | 05         | 06 07          |
| 21  | OUT      |       |      | 100            | 5      | _  | 11         | 0        | 0        | 0         | 0     | 0          | 0          | 0 0            |
| 22  | LD       |       | -    | 0              | 5      | _  |            |          |          |           |       |            | _          |                |
| 23  | UH NOT   |       | -    | 100            | 5      | _  |            |          |          |           | TIN   | IER        | S          |                |
| 24  | AND NUT  |       |      | 100            | /<br>0 | _  |            | 0        | 0        |           | 01    |            | 02         | 03             |
| 25  | AND      |       |      | 100            | C C    | -  |            | 0        | 1.0      |           | 0.0   |            | 0.0        | 0.0            |
| 20  | 10       |       | -    | 100            | 6      | -  |            | 0.       | 4        |           | 85    |            | 60         | 07             |
| 27  | AND      |       |      | 100            | 0      |    |            | 0        | 10       |           | 0.0   |            | 0.0        | 0.0            |
| 29  | OUT      |       |      | 100            | 7      |    |            |          |          |           |       |            |            |                |
| 30  | END      |       |      | 100            |        |    | Ġ          |          |          |           |       |            |            |                |
|     |          |       |      |                |        |    | 07         |          |          | 40        |       |            |            |                |

Gambar L3. Kondisi pada saat Conveyor 1 dan 2 On

### Catatan:

Input 00 (saklar I0) ON maka sistem bekerja secara otomatis, conveyor 1 dan 2 ON (bekerja).

| 25  | 5 31     | mu       | ieio               | r            |              |            |                          | Sim                                           | ulation |
|-----|----------|----------|--------------------|--------------|--------------|------------|--------------------------|-----------------------------------------------|---------|
| ουτ | PUT      | <b>1</b> | <b>0 0 1</b> 02 03 | 🛋 🚄<br>04 05 | <b>6 0</b> 7 | <b>8 9</b> | <b>e e e</b><br>10 11 12 | <ul> <li>13</li> <li>14</li> <li>1</li> </ul> | 5       |
|     | LADDER ( | CODE     | LOCATION           | ###          | 0            |            | cou                      | ITER                                          |         |
| 20  | AND NOT  |          | 100                | 6            | 1            | 80 84      | 02 02                    | 0.4 0.5                                       | 06 07   |
| 21  | OUT      |          | 100                | 5            |              | 0 0        | 0 0                      | 0 0                                           | 0 0     |
| 22  | LD       |          | 0                  | 5            |              | 0 0        | 0 0                      | 0 0                                           | 0 0     |
| 23  | OR       |          | 100                | 6            |              |            | TIN                      | IER                                           |         |
| 24  | AND NOT  |          | 100                | 7            |              | 00         | 81                       | 02                                            | 03      |
| 25  | AND      |          | 100                | 0            |              | 0.0        | 0.0                      | 0.0                                           | 0.0     |
| 26  | OUT      |          | 100                | 6            |              |            |                          |                                               |         |
| 27  | LD       |          | 0                  | 6            |              | 84         | 05                       | UG                                            | 07      |
| 28  | AND      |          | 100                | 0            | _            | 0.0        | 0.0                      | 0.0                                           | 0.0     |
| 20  | OUT      |          | 100                | 7            |              |            |                          |                                               |         |
| 23  |          |          |                    |              |              |            |                          |                                               |         |

Gambar L4. Sensor Mendeteksi Botol Kosong

# Catatan:

*Input* 02 (*sensor* infra merah) ON, mendeteksi botol kosong maka *conveyor* 1 OFF dan terjadi pengisian, *conveyor* 2 tetap bekerja.

| *    | The second  | TO TOTAL    | LC Lad  | der Code | Care    | 1.11      | -       | 0-0-0   |
|------|-------------|-------------|---------|----------|---------|-----------|---------|---------|
|      | odule Help  |             |         |          |         |           |         |         |
|      |             |             |         |          |         |           | Sim     | ulation |
| - 25 | 5 SIM       | ulator      |         |          |         |           |         | _       |
|      |             |             |         |          |         |           |         |         |
|      |             |             |         |          |         |           |         |         |
|      |             |             |         |          |         |           |         |         |
| OUT  | FPUT 🕌      | 01 02 02 02 |         |          | 09 00 1 |           |         |         |
| -    |             | 01 02 03 04 | . 03 00 | 01       | 00 03 1 | 0 11 12   | 13 14 1 | ,       |
| _    | LADDER CODE | E LOCATION  | ###     | P        |         | COUN      | ITER    |         |
| 20   | AND NOT     | 1006        |         |          | 00 01   | 02 03     | 04 05   | 06 07   |
| 21   | OUT         | 1005        |         |          | 0 0     | 0 0       | 0 0     | 0 0     |
| 22   | LD          | 05          |         |          |         |           | 10-0-00 |         |
| 23   | OR          | 1006        |         |          |         | TIM       | IER     |         |
| 24   | AND NOT     | 1007        |         |          | 00      | 01        | 02      | 03      |
| 25   | AND         | 1000        |         |          | 0.0     | 0.0       | 0.0     | 0.0     |
| 26   | OUT         | 1006        |         |          |         |           |         |         |
| 27   | LD          | 06          |         |          | 04      | US<br>0.0 | 06      | 07      |
| 28   | AND         | 1000        |         |          | 0.0     | 0.0       | 0.0     | 0.0     |
| 29   | OUT         | 1007        |         |          |         |           |         |         |
| 30   | TEND        |             |         | G        |         |           |         |         |
|      | 00          | 01 02 03 0  | 4 05 06 | 07       | 08 09   | 10 11 12  | 13 14 1 | 5       |
| INF  | UT 🧉        |             |         |          |         |           |         |         |
|      |             |             |         | ñ        | ññ      |           |         |         |
|      |             |             |         |          |         |           |         |         |

Gambar L5. Relay On untuk Mematikan Mesin Pengisian

# Catatan:

*Input* 03 (*Relay*) ON, untuk mematikan mesin pengisian dan menjalankan kembali *conveyor* 1.

| 150   | 5 51     | mu    | le i     | Οľ                 |      |          |                |     |          |          |                |                |     |            | Sir        | nula<br>-      | ntion |
|-------|----------|-------|----------|--------------------|------|----------|----------------|-----|----------|----------|----------------|----------------|-----|------------|------------|----------------|-------|
| DUT   | PUT      | 00 01 | <b>1</b> | <b>a a</b><br>03 0 | 4 OS | <b>6</b> | <b>9</b><br>07 |     | <b>9</b> | <b>9</b> | <b>9</b><br>10 | <b>e</b><br>11 | 12  | <b>1</b> 3 | <b>1</b> 4 | <b>e</b><br>15 |       |
| 1     | LADDER C | ODE   | LOCA     | FION               | ###  | 1        | (              | 0   |          |          | 3              | c 0            | u   | ITI        | ER         |                |       |
| 20    | AND NOT  |       |          | 1006               |      |          |                | L.  | 00       | 01       | 82             |                | 13  | 0.4        | 85         |                | : 07  |
| 21    | OUT      |       |          | 1005               |      |          |                | ť F | 0        | 0        | 0              |                | n   | 0          | 0          | I I            | 1 0   |
| 22    | LD       |       |          | 05                 |      |          |                | 115 |          |          |                | -              |     |            |            |                |       |
| 23    | OR       |       |          | 1006               |      |          |                |     |          |          |                | 1              | T M | ER         |            |                |       |
| 24    | AND NOT  |       |          | 1007               |      | _        |                |     | 00       | 1        |                | 01             |     | . 0        | 02         |                | 03    |
| 25    | AND      |       |          | 1000               |      | _        |                | 1.6 | 0.       | 0        |                | 0.0            |     |            | 0.0        |                | 0.0   |
| 26    | OUT      |       |          | 1006               |      | _        |                |     |          |          |                |                |     |            |            |                | 07    |
| 27    | LD       |       |          | 06                 |      | _        |                |     | 0        | 0        |                | 00             |     |            | 00         |                | 0.0   |
| 28    | ANU      |       |          | 1000               |      | _        |                |     | 0.       | 0        |                | 0.0            |     |            | 0.0        |                | 0.0   |
| 29    |          |       |          | 1007               |      | -        |                | 6   |          |          |                |                |     |            |            |                |       |
| .4101 | P 19(1)  |       | -        |                    |      | _        |                |     |          |          |                |                |     |            |            |                |       |
|       |          | 00 01 | 02       | 03 0               | 4 05 | 06       | 07             |     | 08       | - 69     | 10             | 11             | 12  | 13         | 14         | 15             |       |

Gambar L6. Alarm On

# Catatan:

Input 04 (Alarm) ON, jika botol terdeteksi tidak penuh.

| ile M | odule H     | elp  | 1     | 28    | PLC   | Lad | lder Cod | 0-313   | ANE OF   |         | 00      |
|-------|-------------|------|-------|-------|-------|-----|----------|---------|----------|---------|---------|
| a s   | <u>e si</u> | nı.  | IE    | to    |       |     |          |         |          | Sim     | ulation |
|       |             |      |       |       |       |     |          |         |          |         | -       |
|       |             |      |       |       |       | -   |          | 100.000 |          |         |         |
| 001   | PUT         | 00 0 | 01 02 | 03    | 04 05 | 06  | 07       | 08 09   | 10 11 12 | 13 14   | 15      |
|       | LADDER C    | ODE  | LOG   | ATION | ###   |     | Q        |         | COU      | NTER    |         |
| 20    | AND NOT     |      |       | 100   | J6    |     |          | 00 01   | 02 03    | 84 85   | 06 07   |
| 21    | OUT         |      |       | 100   | 15    |     |          | 0 0     | 0 0      | 0 0     | 0 0     |
| 22    | LD          |      |       | 0     | 15    | _   |          |         |          |         |         |
| 23    | OR          |      |       | 100   | JG    |     |          |         | TIR      | AER     |         |
| 24    | AND NOT     |      |       | 100   | J7    |     |          | 00      | 01       | 02      | 03      |
| 25    | AND         |      | _     | 100   | 10    |     |          | 0.0     | 0.0      | 0.0     | 0.0     |
| 26    | OUT         |      | _     | 100   | 16    |     |          |         |          |         | 07      |
| 27    | LD          |      | _     | 0     | 16    | _   |          | 04      | 05       | 06      | 07      |
| 28    | AND         |      |       | 100   | U     | _   |          | 0.0     | 0.0      | 0.0     | 0.0     |
| 29    | 001         |      |       | 100   | 17    | _   | 6        |         |          |         |         |
|       | TEND        |      | _     |       |       | _   |          |         |          |         |         |
|       |             |      |       | 00    | 04 07 | 06  | 07       | 08 09   | 10 11 1  | 3 43 44 | 46      |
|       | 800 08      | 00 0 | 01 02 | 03    | 04 00 |     |          | 00 00   | 10 11 1  | 2 13 14 | 15      |
| INP   | UT          | 00 0 | 01 02 | 03    | U4 U3 |     |          |         |          |         | -15<br> |

Gambar L7. Sensor Mendeteksi Botol Penuh

# <u>Catatan:</u>

*Input* 05 (*sensor* infra merah) ON, mendeteksi botol yang penuh maka *conveyor* 2 OFF dan terjadi penutupan botol.

| ile Mo   | dule H   | elp | <u>.</u>       | E        |             | P              | LC             | Lad         | der            | Cod |          | 17       | -              | 5   |      |     | s   |     | ula | Q-4 |   |
|----------|----------|-----|----------------|----------|-------------|----------------|----------------|-------------|----------------|-----|----------|----------|----------------|-----|------|-----|-----|-----|-----|-----|---|
| OUT      | PUT      | 00  | <b>9</b><br>01 | <b>1</b> | <b>1</b> 03 | <b>9</b><br>04 | <b>9</b><br>05 | <b>1</b> 06 | <b>9</b><br>07 |     | <b>1</b> | <b>9</b> | <b>9</b><br>10 | 11  | 12   | 13  | 1   |     | 15  | _   |   |
|          | LADDER C | ODE | 1              | LOCA     |             | 4   #          |                | 1           |                | 0   |          |          |                |     |      | ит  | F   | ,   |     |     |   |
| 20       | AND NOT  |     | _              |          | 10          | 06             |                |             |                |     | 00       | 04       |                |     | 0.2  |     |     | 05  |     |     | , |
| 21       | OUT      |     |                |          | 10          | 05             |                |             |                | 12  | 0        | 0        | 0.             | 1   | 0    | 04  |     | 0.0 | 0   |     |   |
| 22       | LD       |     |                |          |             | 05             |                |             |                |     | 0        | 0        |                |     | 0    |     |     | 0   | 0   |     | , |
| 23       | OR       |     |                |          | 10          | 06             |                |             |                |     |          |          |                |     | LIN. | IE  | R   |     |     |     |   |
| 24       | AND NOT  |     |                |          | 10          | 07             |                |             |                |     | n n      |          |                | 01  |      |     | 82  |     |     | 83  |   |
| 25       | AND      |     |                |          | 10          | 00             |                |             |                |     | 0        | 0        | 1              | 0.0 | 1    |     | 0.0 | 1   | 1   | 0.0 |   |
| 26       | OUT      |     |                |          | 10          | 06             |                |             |                |     | 0.       |          |                | 0.0 |      |     | 5.0 |     |     | 5.0 |   |
| 27       | LD       |     |                |          |             | 06             |                |             |                |     | 04       |          |                | 05  |      |     | 06  |     |     | 07  | - |
| 28       | AND      |     |                |          | 10          | 00             |                | _           |                |     | 0.       | .0       |                | 0.0 | J    |     | 0.0 | J   |     | U.O |   |
| 29       | OUT      |     | _              |          | 10          | 07             |                | _           |                | 6   |          |          |                |     |      |     |     |     |     |     |   |
| 301      | END      |     | _              |          |             |                |                | _           |                |     |          |          |                |     |      |     |     |     |     |     |   |
| 10000000 | war we   | 00  | 01             | 02       | 03          | 04             | 05             | 06          | 07             |     | 08       | 09       | 10             | 11  | 12   | ! 1 | 3 1 | 14  | 15  |     |   |
| INP      | UT       |     |                |          |             |                |                |             |                |     |          |          |                | 0   | 10   | 11  |     |     |     |     |   |
|          |          |     |                | -        | -           |                |                |             |                |     |          |          |                |     |      |     |     |     |     |     |   |

Gambar L8. *Relay On* untuk Mematikan Mesin Penutupan

# Catatan:

*Input* 06 (*Relay*) ON, untuk membunuh mesin penutupan dan menjalankan kembali *conveyor* 2.

| 116 51     | mu    | lator    | r             |      |                 |          | Simu                                         | lation |
|------------|-------|----------|---------------|------|-----------------|----------|----------------------------------------------|--------|
| DUTPUT     | 00 01 | 02 03 0  | <b>4</b> 05 0 | 6 07 | <b>10 10 10</b> | 11 12    | <ul> <li>4</li> <li>4</li> <li>15</li> </ul> | )      |
| LADDER     | CODE  | LOCATION | ###           | Q    |                 | COUN     | ITER                                         |        |
| 20 AND NOT |       | 1006     |               |      | 00 01           | 02 03    | 04 05                                        | 06 07  |
| 21 OUT     |       | 1005     |               |      | 0 0             | 0 0      | 0 0                                          | 0 0    |
| 22 LD      |       | 05       |               |      |                 |          |                                              |        |
| 23 UH      |       | 1006     |               |      |                 | TIM      | ER                                           |        |
| 24 AND NUT |       | 1007     |               |      | 00              | 01       | 02                                           | 03     |
| 25 AND     |       | 1000     |               |      | 0.0             | 0.0      | 0.0                                          | 0.0    |
| 27 LD      |       | 30       |               |      | 84              | 05       | 86                                           | 87     |
| 28 AND     |       | 1000     |               |      | 0.0             | 0.0      | 0.0                                          | 0.0    |
| 29 OUT     |       | 1007     |               |      |                 |          |                                              |        |
| 30 END     |       |          |               | Ó    |                 |          |                                              |        |
| INPUT      | 00 0  | 02 03 0  | 4 05 0        | 6 07 | 08 09           | 10 11 12 | 13 14 1                                      | 5      |

Gambar L9. Sistem akan Mati

# Catatan:

Input 01 ON maka semua sistem akan mati.